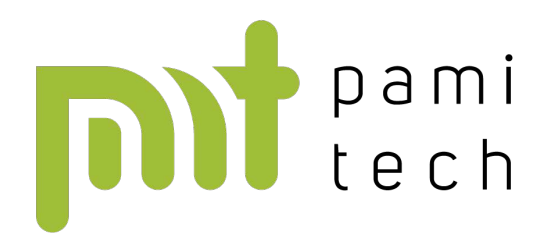

## Manuál k eWeLink WiFi vodní ventil DN15/DN20/DN/25

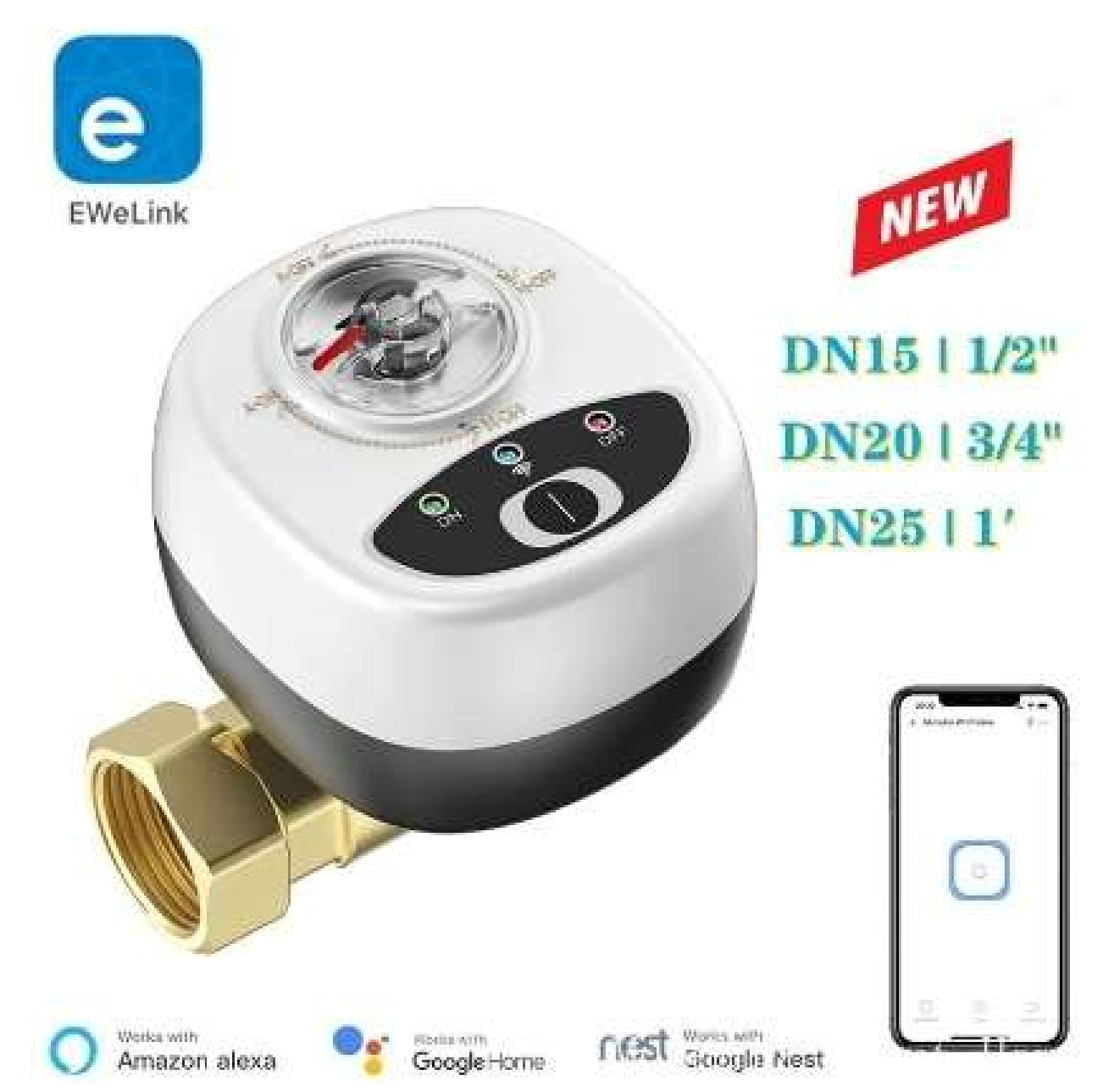

PAMITECH s.r.o. Náměstí 21/23, 594 01 Velké Meziříčí www.pamitech.cz, info@pamitech.cz Verze uživatelského návodu: 05/25

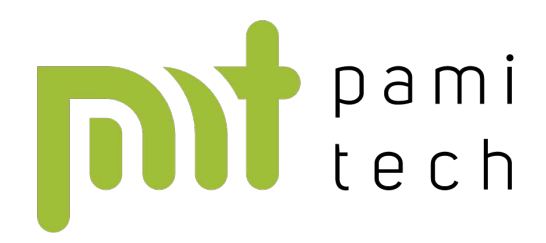

Stažení softwaru a připojení

1. Stáhněte si aplikaci

Vyhledejte "eWelink" v app Store nebo Google Play store nebo naskenujte QR kód níže a stáhněte si a nainstalujte aplikaci.

- QR kód pro stažení
- K dispozici na: App Store a Google Play

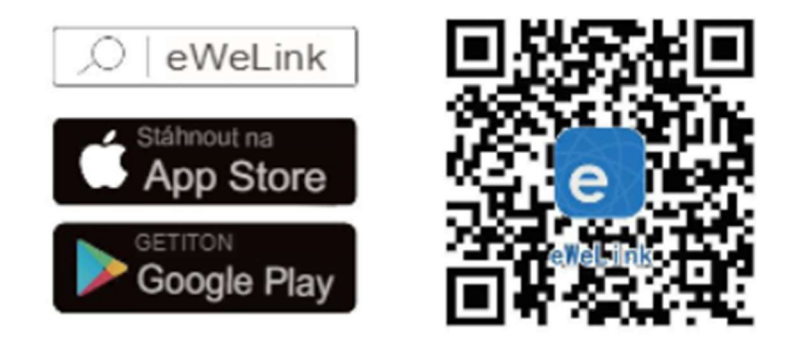

Pokud během instalace aplikace dostanete žádosti o oprávnění, povolte je podle požadavků.

Po dokončení instalace si prosím zaregistrujte účet a přihlaste se.

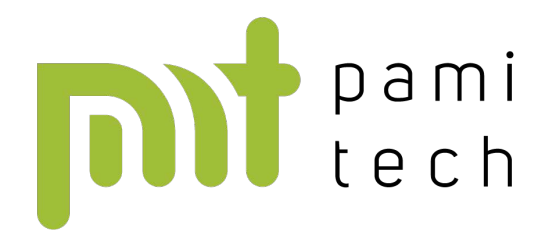

## 2. Zapnutí zařízení

Po zapnutí, pokud je zařízení použito poprvé, přejde automaticky do režimu Quick Mode (rychlý režim – dotykový). Indikátor Wi-Fi začne blikat dvakrát krátce a jednou dlouze.

▲ Pokud se zařízení nepřipojí k síti do tří minut, automaticky ukončí rychlý režim. V tom případě je třeba podržet tlačítko na zařízení déle než 5 sekund, dokud kontrolka Wi-Fi nezačne znovu blikat: dvakrát krátce a jednou dlouze.

## 3. Přidání zařízení

- Po kliknutí na tlačítko "+" zvolte Quick Add (rychlé přidání).
  Ujistěte se, že máte zapnuté GPS a Bluetooth na telefonu/tabletu.
- 2. Zadejte heslo k Wi-Fi síti, ke které je právě připojen váš telefon nebo iPad.
- Po přidání si pojmenujte zařízení (název může sloužit i pro hlasové ovládání). Jakmile zařízení zůstane připojené k Wi-Fi (indikátor svítí trvale), je možné jej ovládat na dálku.
- Na domovské obrazovce aplikace klikněte na ikonu přepínače jedním kliknutím lze zařízení zapnout nebo vypnout.
   Pokud zařízení ovládáte manuálně, aplikace zobrazí jeho aktuální stav (zapnuto/vypnuto) v reálném čase.